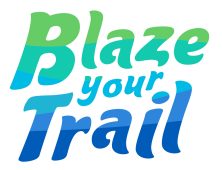

# Streamlined Contact Merging: Seamlessly Navigate to Contact Merge in Salesforce NPSP

Prepared by Jaclyn Liao and Lakshmi Prabha Subramanian

Last updated 26 November 2023

| Overview                                                      | Ī |
|---------------------------------------------------------------|---|
| Install the Duplicate Merge with Fault Path Unmanaged Package | 2 |
| Duplicate Management Settings                                 | 3 |
| Setting up the Flow                                           | 5 |
| Assign the Permission Set to your Users                       | 6 |
| See it in action                                              | 7 |
| The Gotchas                                                   | 8 |

#### **Overview**

Data cleanliness is crucial for effective operations, and dealing with duplicate contacts can be a frustrating experience. If you're tired of encountering ghosted Household accounts or searching for a more efficient way to access the NPSP contact merge page, we have the perfect solution for you!

The standard Duplicate Management feature in Salesforce offers users the ability to merge duplicate contacts, ensuring data integrity and eliminating duplication. By merging contacts, you can consolidate information and generate accurate analytical reports.

However, when it comes to NPSP, the standard <u>Salesforce Duplicate Management</u> for contacts doesn't differentiate between Household and Organization accounts as effectively as NPSP does. If you were to merge contacts using the standard tool within NPSP, you might end up with an anonymous household for the merged contact. To avoid this issue, it is highly recommended to always use the <u>NPSP</u> <u>Contact Merge</u>.

But wait, there's more! We understand the value of convenience, and that is why our Duplicate NPSP Merge package brings you two powerful features:

• Instant alerts for duplicate contacts, with a hyperlink directly taking you to the Contact Merge page. This allows you to save time and avoid unnecessary clicks by navigating from the contact record itself.

• A screen flow that identifies duplicate contact records based on the following criteria: Fuzzy First Name + Exact Last Name + Exact Email address on either the Personal, Work, or Alternate Email field.

This flow logic ensures a wider coverage of potential duplicates compared to the NPSP Contact Personal Email Match.

Are you ready to dive in? Follow the step-by-step process to unlock efficient data management with this Duplicate NPSP Merge package. Get ready to experience a new level of simplicity and effectiveness!

# Install the Duplicate Merge with Fault Path Unmanaged Package

To install this package in a sandbox environment, you need to modify the URL in the provided link. Replace "login.salesforce.com" with "test.salesforce.com".

1. In a Sandbox: Paste the following URL link into your web browser, https://test.salesforce.com/packaging/installPackage.apexp?p0=04tMq00000014eH

2. Then, log in to your chosen org using your sandbox credentials.

3. In a Developer Org: Simply paste the original link without any modifications,

https://login.salesforce.com/packaging/installPackage.apexp?p0=04tMq00000014eH

4. Then, follow the log-in prompt.

5. Select Install for All Users then click on Install

6. The "Install for All Users" option is recommended to grant end users access. However, you should consider the best solution that suits your specific circumstances.

|            | V         | · · · ·       |       | Pick up to 3 Contacts to M | ferge          | Pick the winning Contact | $\rightarrow$          | Merge the Contacts |
|------------|-----------|---------------|-------|----------------------------|----------------|--------------------------|------------------------|--------------------|
|            |           |               |       |                            |                |                          |                        |                    |
| Found Cont | acts      |               |       |                            |                |                          |                        |                    |
| SELECT     | NAME      | ACCOUNT ID    | TITLE | EMAIL                      | BUSINESS PHONE | MAILING CITY             | MAILING STATE/PROVINCE |                    |
|            | Alice Max | Max Household |       | amax@gmail.com             |                |                          |                        |                    |
|            | Alice Max | Max Household |       | amax@gmail.com             |                |                          |                        |                    |

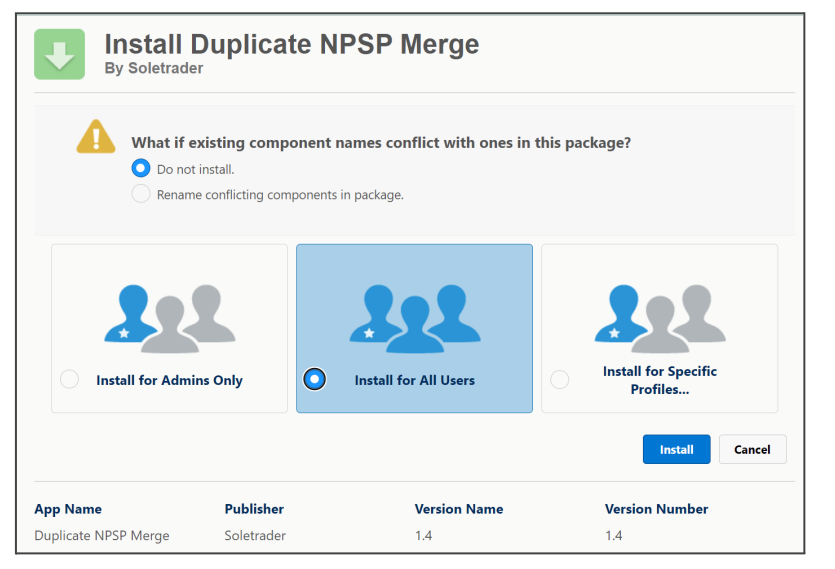

## **Duplicate Management Settings**

Go to Setup → Duplicate Management -> Matching Rules

- 1. Deactivate the NPSP Contact Personal Email Match Matching Rule (to preserve the standard configuration for future needs). Note that you may have to deactivate the NPSP Contact Personal Email Match Duplicate Rule first.
- 2. Create a new matching Rule with the name of your Organisation. Here is an example:
- 3. Only 5 rows display and you need 6 so click Add Filter Logic at the bottom of the list of rows

| Matchin    | g Criteria                                |                   |                      |
|------------|-------------------------------------------|-------------------|----------------------|
| Tell       | the rule which fields to compare and how. |                   |                      |
|            | Field                                     | Matching Method i | Match Blank Fields i |
|            | First Name ~                              | Exact ~           | AND                  |
|            | Last Name v                               | Exact ~           | AND                  |
|            | Email                                     | Exact ~           | AND                  |
|            | Alternate Email                           | Exact ~           | AND                  |
|            | Personal Email                            | Exact ~           |                      |
| <u>Add</u> | Filter Logic Field 5                      |                   |                      |

Then add your last row and update the Filter Logic as below. Set the Matching Method for First name to Fuzzy (Jessie and Jessica match with Fuzzy Logic)

| Field     Matching Method i     Match Blank Fiel       1.     First Name     Fuzzy: First Name           2.       Last Name       Exact           3.       Email       Exact           4.       Alternate Email         Exact |      |                   |                    |
|----------------------------------------------------------------------------------------------------|------|-------------------|--------------------|
| 2.     Last Name        3.     Email        4.     Alternate Email                                                                                                    | Name | Matching Method i | Match Blank Fields |
| Exact     Exact     Exact     Exact     Exact     Exact     Exact     Exact     C                                                                                                    | Name | Fract             |                    |
| Alternate Email                                                                                                    |      | Exact V           |                    |
|                                                                                                    | I    |                   |                    |
|                                                                                                    |      |                   |                    |
|                                                                                                    |      |                   |                    |
| Personal Email                                                                                                    |      | ✓ Exact ✓         |                    |

This matching system relies on names and email addresses, without incorporating phone numbers.

If you wish to create a new matching rule for phone numbers criteria, create:

• Fuzzy match on First Name, exact match on Last Name, and any exact match on phone numbers (work, home, or mobile).

4. Create a new Duplicate Rule called with the same name as your Matching Rule. Ensure you uncheck Alert under Actions

| Contact Duplicate Rule<br>Blaze Your Trail Contac | ct Matching Rule                                                                |                             | 🖨 Help for this Page 🥹                                                                                                    |
|---------------------------------------------------|---------------------------------------------------------------------------------|-----------------------------|----------------------------------------------------------------------------------------------------|
| Duplicate Rule Detail                             | Edit Delete Clone Deactivate                                                    |                             |                                                                                                    |
| Rule Name                                         | Blaze Your Trail Contact Matching Rule                                          | Order                       | 7 of 7 [Reorder] i                                                                                                    |
| Description                                       | Fuzzy match on First Name, exact match on Last Name, and any exact match on ema | ils (work email, email, per | sonal email, or alternate email).                                                                                                    |
| Object                                            | Contact                                                                         |                             |                                                                                                    |
| Record-Level Security                             | Enforce sharing rules                                                           |                             |                                                                                                    |
| Action On Create                                  | Allow                                                                           | Operations On Create        | Alert 🗹 Report                                                                                                    |
| Action On Edit                                    | Allow                                                                           | Operations On Edit          | Alert 🗸 Report                                                                                                    |
| Alert Text                                        |                                                                                 |                             |                                                                                                    |
| Active                                            | $\checkmark$                                                                    |                             |                                                                                                    |
| Matching Rule                                     | Size Your Trail Contact Matching Rule Signature Mapped                          | Matching Criteria           | <pre>(Contact: FirstName FUZY:FIRSTNAME MatchBlank = FALSE)<br/>AND (Contact: LastName ExACT MatchBlank = FALSE) AND<br/>((Contact: Email EXACT MatchBlank = FALSE) OR (Contact:<br/>AlternateEmail EXACT MatchBlank = FALSE) OR (Contact:<br/>HomeEmail EXACT MatchBlank = FALSE) OR (Contact:<br/>HomeEmail EXACT MatchBlank = FALSE)</pre> |
| Conditions                                        |                                                                                 |                             |                                                                                                    |
| Created By                                        | Jessica Macpherson, 27/11/2023, 12:03 pm<br>Edit Delete Clone Deactivate        | Modified By                 | Jessica Macpherson, 27/11/2023, 12:04 pm                                                                                                    |

5. Keep all other fields as they are and check Report on both duplicate record creation and edition, then click on Save and Activate the duplicate rule.

# Setting up the Flow

1. Under Flows, search for the flow labelled Duplicate Contact Merge, then activate it.

| Flow Definitions All Flows            |                   |                                                                                                    |  |  |  |
|---------------------------------------|-------------------|----------------------------------------------------------------------------------------------------|--|--|--|
| Flow Label 1                          | Process Type      | ✓ Active                                                                                                    |  |  |  |
| Book Appointment from Invitation      | Salesforce Schedu | uler Flow                                                                                                    |  |  |  |
| Cancel Item Flow                      | Screen Flow       |                                                                                                    |  |  |  |
| Change Case Owner to Incident Owner   | Screen Flow       |                                                                                                    |  |  |  |
| Close Change Request & Related Issues | Screen Flow       |                                                                                                    |  |  |  |
| Create a Case                         | Screen Flow       | $\checkmark$                                                                                                    |  |  |  |
| Create Order Summary Flow             | Autolaunched Flov | × 🗌                                                                                                    |  |  |  |
| Create Process Exception Flow         | Autolaunched Flov | • 🗆                                                                                                    |  |  |  |
| Discount Flow                         | Screen Flow       |                                                                                                    |  |  |  |
| Duplicate Contact Merge               | Screen Flow       | Image: A start of the start of the start |  |  |  |
| Even Exchange Flow                    | Screen Flow       |                                                                                                    |  |  |  |

2. In Lightning App Builder, edit the NPSP Contact Record Page.

3. Drag the flow component from the standard component panel to the desired location on this record page

| Components Fields             |                                                       |
|-------------------------------|-------------------------------------------------------|
| Q Search                      | Flow Component:     Duplicate Contact Merge           |
| ✓ Standard (38)               | This is a placeholder. Flows don't run in the canvas. |
| Accordion                     |                                                       |
| 🔗 Action Launcher             | Activity Chatter                                      |
| E Actions & Recommendations   |                                                       |
| E Activities                  |                                                       |
| Chatter                       |                                                       |
| 👩 Chatter Feed                |                                                       |
| Ghatter Publisher             | • •                                                   |
| CRM Analytics Collection      |                                                       |
| CRM Analytics Dashboard       |                                                       |
| R Customer Insights           | Filters: All time • All activities • All types 🕸      |
| Dynamic Related List - Single | Refresh • Expand All • View All                       |
| Einstein Next Best Action     |                                                       |
| Flow                          | V Upcoming & Overdue                                  |

4. Choose "Duplicate Contact Merge" from the Flow drop-down menu.

|                                                                                     | Analyze 🛕 Activation Save                                                                                                    |
|-------------------------------------------------------------------------------------|----------------------------------------------------------------------------------------------------|
|                                                                                     | Page > Flow                                                                                                    |
| + Follow Edit New Donation New Affiliation -                                        | Flows don't run in the canvas so that they don't accidentally do something in your org, like create or delete records.                                                           |
|                                                                                     | *Flow                                                                                                    |
|                                                                                     | Duplicate Contact Merge X                                                                                                    |
| Flow Component:                                                                     | Edit Flow in Flow Builder                                                                                                    |
| This is a placeholder. Flows don't run in the canvas.                               | Layout 0                                                                                                    |
|                                                                                     | One Column X                                                                                                    |
| Activity Chatter                                                                    | Optionally, enter values for these flow variables. Only variables that allow input access are supported. recordId Pass all field values from the record into this flow variable. |
|                                                                                     |                                                                                                    |
|                                                                                     | <ul> <li>Set Component Visibility</li> </ul>                                                                                                    |
| Filters: All time • All activities • All types 🕸<br>Refresh • Expand All • View All | Filters + Add Filter                                                                                                    |

5. Tick the checkbox to allow all field values to pass into the flow variable, then click on Save.

# Assign the Permission Set to your Users

The Permission Set is called Duplicate Management. (You might want to add this to your All Users Permission Set Group).

# See it in action

 Create a duplicate contact record with the same name and email address as an existing one. Make sure to enter the email address in one of these preferences:
 Personal, Work, or Alternate Email.

| Preferred Phone 0 | Preferred Email   | ÷ |
|-------------------|-------------------|---|
| Home              | Work              | * |
| Home Phone        | Personal Email 🚯  |   |
| Mobile            | Work Email        |   |
|                   | amax@gmail.com    |   |
| Work Phone 🚯      | Alternate Email 🚯 |   |

2. After saving the duplicate contact, an alert message saying "Potential

Duplicate Found" will appear on the contact record page where the flow component is located.

3. Click on the "Click Here" button in the alert message to be redirected to the Contact Merge page.

| -        | Click H   | P<br>lere to merge | otential Dup<br>e contacts. (P | plicate I<br>Please co | Found<br>Intact Sale | esforce ad    | min)           |      |
|----------|-----------|--------------------|--------------------------------|------------------------|----------------------|---------------|----------------|------|
| Activity | С         | hatter             |                                |                        |                      |               |                |      |
| 1        | •         |                    |                                |                        | •                    |               |                |      |
|          |           |                    |                                | Filters:               | All time • .         | All activitie | es • All types | ¢    |
|          |           |                    |                                |                        | R                    | efresh • E    | xpand All • Vi | ew A |
|          | ning & Ov | erdue              |                                |                        |                      |               |                |      |

4. Follow the "See Duplicate Contacts" button to view the Duplicate Record Sets. Alternatively, you can use the "Search Contacts" option to find specific duplicates.

| CONTACT MERGE<br>Merge Duplicate Contact Records                    |                        |
|---------------------------------------------------------------------|------------------------|
| See all duplicate Contacts found using matching rules. Tell Me More | See Duplicate Contacts |
| Search for specific Contacts to see if they have duplicates         | Search Contacts        |

5. Select the duplicate contacts you wish to merge and follow the steps to proceed with the merge.

6. Please note that this action is irreversible, so if you have any doubts, contact your Salesforce Administrator at your organisation.

This Duplicate NPSP Merge package offers a seamless and efficient solution for managing duplicate contacts. We hope this documentation has helped guide you through the installation and setup process.

## The Gotchas

See the potential things to keep an eye out for:

- Make sure to give flow access to all the users in the org via their User record Only then they'll be able to see the Screen Flow after it is added to the Lightning Page
- Making sure to "Check TRUE" the 'Pass all field from the record into this flow variable' checkbox while adding the Contact Merge Flow into the Lightning Page. See attached screenshot

|                                                         | 94 YM CH QU QU QU QU QU QU QU QU QU QU QU QU QU                          |                                                                           | Page > Flow                                                                                                    |
|---------------------------------------------------------|--------------------------------------------------------------------------|---------------------------------------------------------------------------|----------------------------------------------------------------------------------------------------|
| Contact<br>Janet Batey 👗                                |                                                                          | + Follow Edit New Donation New Gift In-Kind V                             | Flows don't run in the canvas so that they don't<br>accidentally do something in your org, like create or<br>delete records. |
| Email Phone Prin<br>jbatey@live.com.au +61401181153 Bay | nary Affiliation Account Level Soft Credit Total Co<br>yley House Gold P | ntact Flag<br>OK to Contact                                               | • Flow                                                                                                    |
|                                                         |                                                                          |                                                                           | Duplicate Contact Merge Q                                                                                                    |
| Details Related Quick Links O                           | )pportunities Services Mailchimp Humanitix                               | Flow Component:<br>Duplicate Contact Merge                                | Edit Flow in Flow Builder                                                                                                    |
| ✓ Contact Details                                       |                                                                          | This is a placeholder. Flows don't run in the canvas.                     | One Column Q                                                                                                    |
| Name<br>Janet Batev                                     | Account Name<br>Janet Batev Family                                       |                                                                           | Optionally, enter values for these flow variables. Only variables that allow input access are supported.                     |
| Known As                                                | Sustainer ()                                                             | contacts to avoid empty Households.                                       | recordid                                                                                                    |
|                                                         |                                                                          |                                                                           | Pass all field values from the record into this                                                                              |
| Primary Affiliation                                     | Most Recent Campaign                                                     |                                                                           | flow variable.                                                                                                    |
| Title                                                   | Birthdate                                                                | Contact Types (3+)                                                        |                                                                                                    |
| Director of Advocacy                                    | 24/7/1948                                                                |                                                                           | <ul> <li>Set Component Visibility</li> </ul>                                                                                 |
| ✓ Description Information                               |                                                                          | Staff Member  Sub Category: Nepean RS (Accom Admin) Start Date: 29/2/2016 | Filters + Add Filter                                                                                                    |
| Description                                             |                                                                          | End Date:                                                                 |                                                                                                    |
| Email sign up on Bayley Arts website                    |                                                                          | Donors                                                                    |                                                                                                    |
| ✓ Contact Information                                   |                                                                          | Sub Category: General Donors<br>Start Date:                               |                                                                                                    |
| 1                                                       |                                                                          | End Date:                                                                 |                                                                                                    |

# **More information**

#### Manage Duplicate Records

Manage Duplicate Contacts and Accounts